# ORCID

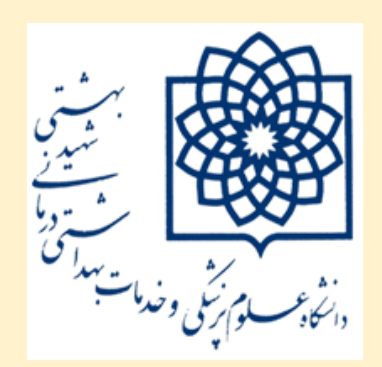

دانشگاه علوم پزشکی شهید بهشتی دانشكده علوم توانبخشي

# راهنمای ساخت شناسه ORCID Open Researcher and Contributor ID

دکتر لاله جولاهی ۱**۴۰۱**  پایگاه ORCID نام پایگاهی است برای شناسایی محققین و پژوهشگران (برای حل و رفع یک ابهام در نامهای مشابه محققین) این پایگاه یک شناسه ۱۶ رقمی منحصربه فرد به هرپژوهشگر اختصاص داده و با ارتباط با پایگاههای استنادی همچون (ISI(Publons or Researcher ID، Scopus امکان یکپارچه سازی بر اساس یک ID واحد و امکان ادغام اطلاعات را فراهم می کند. پژوهشگران دارای این شناسه آکادمیک میتوانند به جای ارسال رزومه فقط ID ORCID خود را برای سازمانها یا نشریات ارسال نمایند. خدمات این پایگاه رایگان است. به منظور دریافت این خدمت لازم است در این سایت ثبتنام نموده تا این کد برای شما نمایش داده شود.

## نحوه بازیابی کد ORCID

- در صورتیکه قبلا ثبتنام نمودهاید می توانید با جستجوی نام و نام خانوادگی و نمایش Affiliation خود در نتایج در سایت ORCID به نشانی https://orcid.org کو ORCID خود را بازیابی کنید.
- اگر قبلا در سایت علم سنجی وزارت بهداشت به نشانی https://isid.research.ac.ir ثبت نام و اطلاعات شخصی را تکمیل و کد ORCID را درج نمودهاید با مراجعه به صفحه خودتان در این سایت و انتخاب گزینه ORCID میتوانید به راحتی کد ORCID خود را بازیابی نمایید.

# مراحل ثبت نام مراجعه به سایت به نشانی <u>https://orcid.org</u> و انتخاب گزینه Sign into ORCID or Register now

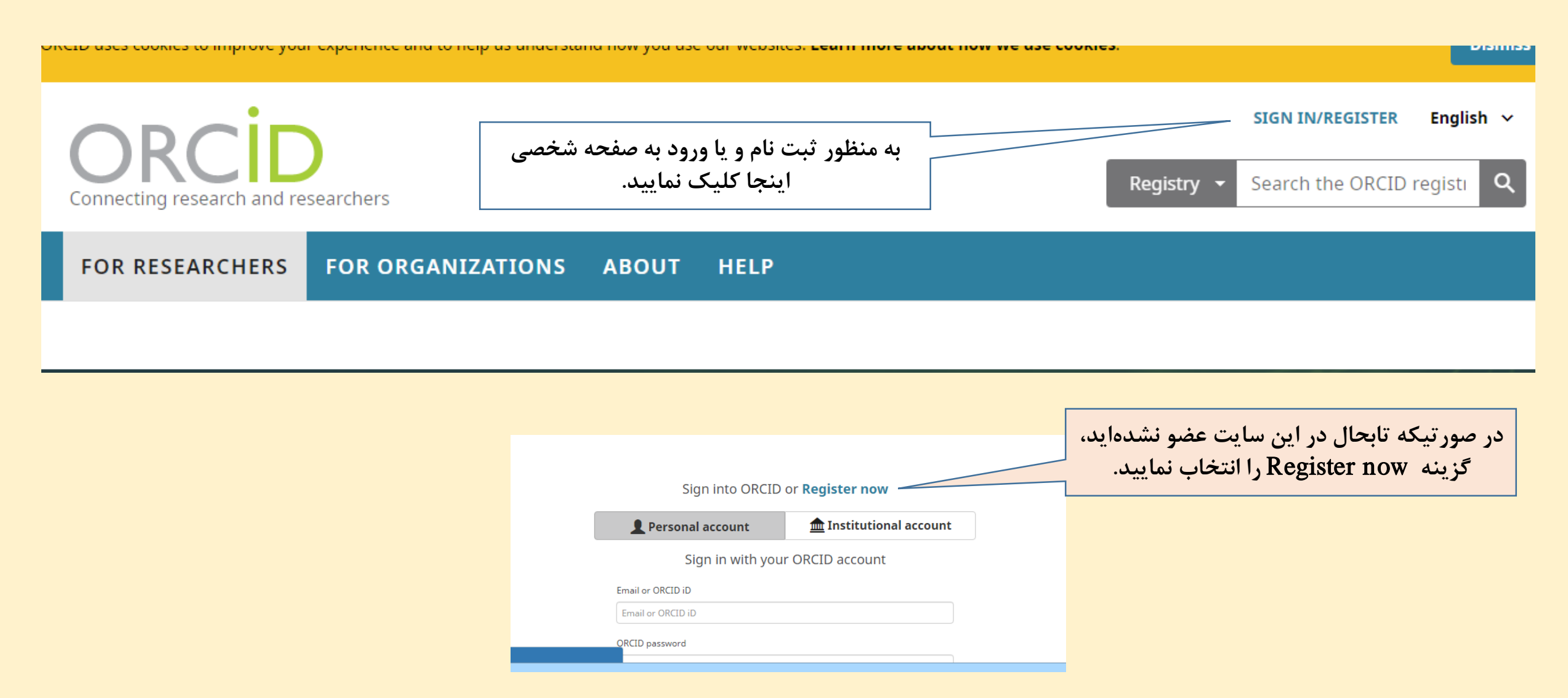

## تکمیل اطلاعات خواسته شده از جمله نام، نام خانوادگی، ایمیل دانشگاهی و رمز ورود ORCID را برای خود تعریف و درج نمایید

#### Already have an ORCID iD? Sign In

Per ORCID's **terms and conditions**, you may only register for an ORCID iD for yourself.

#### First name

Last name (Optional)

Primary email

#### Additional email (Optional)

. . .

2

0

#### Add another email

Password

2

Ø 8 or more characters

⊘1 letter or symbol

⊘1 number

#### Visibility settings

Your ORCID iD connects with your ORCID record that can contain links to your research activities, affiliations, awards, other versions of your name, and more. You control this content and who can see it. More information on visibility settings.

#### By default, who should be able to see information added to your ORCID Record?

- Everyone (87% of users choose this)
- Trusted parties (5% of users choose this)
- Only me (8% of users choose this)

#### Notification settings

ORCID sends email notifications about items related to your account, security, and privacy, including requests from ORCID member organizations for permission to update your record, and changes made to your record by those organizations.

You can also choose to receive emails from us about new features and tips for making the most of your ORCID record.

Please send me quarterly emails about new ORCID features and tips
 To receive these emails, you will also need to verify your primary email address.

After you've registered, you can change your notification settings at any time in the account settings section of your ORCID record.

#### Terms of Use

I consent to the privacy policy and terms and conditions of use, including agreeing to my data being processed in the US and being publicly accessible where marked Public.

#### You must accept the terms and conditions.

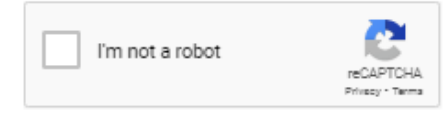

Register

درصورتی که قبلا ثبت نام نمودهاید ولی در حال حاضر پسورد خود را فراموش کردهاید بر روی لینک <u>Forgot your password or ORCID ID?</u> کلیک کنید در کادر مربوطه، ایمیلی که پروفایل با آن ساخته شده را وارد نمایید و بر روی گزینه مشخص شده در تصویر کلیک کنید. لینک تغییر رمز عبور برایتان به ایمیل ارسال خواهد شد با کلیک بر روی لینک ارسال شده در ایمیل، مجدد می توانید رمز جدید برای پروفایل خود انتخاب کنید

| Pass                            | word and O        | RCID iD Recover | У |
|---------------------------------|-------------------|-----------------|---|
| Did you forget your<br>Password | password or ORCID | iD?             |   |
| Email *                         |                   |                 |   |

پس از ثبت نام برای تکمیل اطلاعات شخصی مانند اطلاعات مربوط به سابقه کاری و تحصیلی و انتشارات ( کتاب و مقالات منتشر شده خودتان) را وارد این صفحه نمایید.

|         | 🖌 Laleh Joulahi                               | Biography 😡                                                                                                    |                                    | ه 🛥 ۲                    | â    |
|---------|-----------------------------------------------|----------------------------------------------------------------------------------------------------|------------------------------------|--------------------------|------|
|         | ORCID ID                                      | ← Employment (1) 🖲                                                                                             |                                    | + Add employment         | Sort |
|         | View public version                           | shahid beheshti university of medical sciences: Tehran, Tehran, IR                                             |                                    | ۵ 🛥 ک                    | â    |
|         | Display your iD on other sites                | Employment                                                                                                    |                                    |                          |      |
| کدORCID | 🖨 Public record print view 😌                  | Source: Laleh Joulahi                                                                                          | * Preferred source                 | 4                        | /=   |
|         | 🗱 Get a QR Code for your iD 😌                 |                                                                                                    |                                    |                          |      |
|         | 🖍 Also known as                               | ✓ Education and qualifications (1) (2)                                                                         | + Add qualification                | + Add education 1        | Sort |
|         | ✓ Country<br>Iran                             | Shahid Beheshti University of Medical Sciences: Tehran, Tehran, IR<br>Education                                |                                    | 9 🖷 9                    | â    |
|         | 100                                           | Source: Laleh Joulahi                                                                                          | Preferred source                   |                          | / 🖬  |
|         | 🖋 Keywords                                    | ✓ Invited positions and distinctions (0) <sup>(2)</sup>                                                        | + Add invited position             | + Add distinction 41     | Sort |
|         | 🖋 Websites & Social Links                     | An invited position is an invited non-employment affiliation. A distinction is an position or add distinction. | honorary or other award, distincti | on, or prize. Add invite | ed   |
|         |                                               | ✓ Membership and service (0) <i><li></li></i>                                                                  | + Add service                      | + Add membership         | Sort |
|         | <b>Other IDs</b><br>ResearcherID: O-5150-2016 | Membership is membership in any society or organization. Service is a dedication add service.                  | on of time, money, or other resour | ces. Add membership      | or   |
|         | 2 Emails                                      | ✓ Funding (0) (?)                                                                                              |                                    | + Add funding 41         | Sort |
|         | joula1@sbmu.ac.ir                             | Funding captures grants and other awards you have received to support your re                                  | esearch. Add funding.              |                          |      |
|         |                                               | ✔ Works (12 of 12) 🔋                                                                                           | + Add works                        | 🛓 🛓 Export works 🛛 🕸     | Sort |
|         |                                               |                                                                                                    |                                    |                          |      |

## بخش Works

این بخش شامل اطلاعات انتشارات خودتان شامل( مقاله، کتاب، کنفرانسها و ..) میباشد. برای ثبت اطلاعات خود می توانید از گزینههای متعددی که در این بخش وجود دارد وارد شوید.

Search & Link در صور تیکه مقالات شما در پایگاههای مانند Scopus و غیره قرار دارد میتوانید با انتخاب این لینک و انجام مراحل جستجو و انتخاب مقاله انرا به صفحه ارکید خود اضافه نمایید. Add arXiv ID وبگاه آرکایو arXiv یک بایگانی برای نسخه پیش چاپ نوشتارهای علمی در زمینههای مختلف است که می توان به آن دسترسی برخط یا آنلاین داشت. Add DOI جستجو با شناسه دیجیتالی مقاله یا DOI Add PubMed ID جستجو در یابمد Import Bibtext شامل اطلاعات و یا خروجیهایی می باشد که با این فرمت ذخیره شده است. Add manually درصور تیکه اطلاعات انتشارات شما در هیچکدام از پایگاههای لینک شده در این سایت وجود ندارد می توانید ازاین گزینه به منظور ثبت اطلاعات مقاله و یا انتشارات خود به صورت دستی اقدام نمایید.

| Funding captures grants and other awards you have received to support                                                           | Add funding.                   |
|----------------------------------------------------------------------------------------------------|--------------------------------|
| ✓ Works (12 of 12) ③                                                                                                    | + Add works 🛓 Export works     |
| 🗆 💉 COMBINE 🍈 DELETE 🏨 👗 🔒                                                                                                    | Search & link                  |
| Comparing Health Information Channels between Male and Female Use<br>Public Libraries                                           | ers of Irania Add ArXiv ID     |
| Journal of Paramedical Sci ences (JPS)                                                                                          | 🕸 Add PubMed ID                |
| 2016   journal-article                                                                                                    | JImport BibTeX                 |
| Source: Laleh Joulahi                                                                                                    | Preferred sourc 🛨 Add manually |
| <ul> <li>Health promotion by setting up medical and health information service<br/>libraries: A qualitative approach</li> </ul> | es in public 💌 😃               |

### Add manually

درصور تیکه اطلاعات انتشارات شما در هیچکدام از پایگاههای لینک شده در این سایت وجود ندارد می توانید ازاین گزینه به منظور ثبت اطلاعات مقاله و یا انتشارات خود به صورت دستی اقدام نمایید.

| Vork category        | WORK IDENTIFIERS                                          |
|----------------------|-----------------------------------------------------------|
| Pick a work category | ✓ Identifier type                                         |
| Vork type*           | Pick an identifier type. Start typing to see more options |
|                      | ✓ Identifier value                                        |
| ïtle*                | Add ID                                                    |
| Add title            | Identifier URL 😨                                          |
| add translated title | Add URL                                                   |
| ubtitle              | Relationship 😨                                            |
| Add subtitle         | ● Self ○ Part of ○ Version of                             |
|                      | Add other identified                                      |
|                      | URL 😨                                                     |
| Add journal title    | Add URL                                                   |
| Publication date     |                                                           |
| Year 🗸 Month 🖌 Day 🗸 | Language used in this form                                |
|                      | · · · · · · · · · · · · · · · · · · ·                     |

## محدود کردن نمایش پروفایل شخصی بر روی یکی از گزینهها مطابق توضیحات آورده شده آیکونها کلیک نمایید.

| ❤ Membership and service (0) 😨                                                                                                    |                              | + Add service    | + Add membership           | It Sort    |                      |
|----------------------------------------------------------------------------------------------------|------------------------------|------------------|----------------------------|------------|----------------------|
| Membership is membership in any society or organization. Service is a c<br>add service.                                                                                                    | ledication of time, money, o | r other resou    | rces. Add members          | hip or     |                      |
| ← Funding (0) 😨                                                                                                    |                              |                  |                            | It care    |                      |
| Funding captures grants and other awards you have received to suppor                                                                                                    | t your research. Add funding | Who can se       | ee this?                   | 1.16.      |                      |
| ❤ Works (12 of 12) 😨                                                                                                    |                              | ت <mark>ک</mark> | rusted parties             | روفايل     | حدود تردن پر<br>شخصی |
| 🗆 💉 COMBINE 💼 DELETE 🏾 🤐 🕹 🔒                                                                                                    |                              | More inform      | nation on visibility setti | ngs        |                      |
| <ul> <li>Comparing Health Information Channels between Male an<br/>Public Libraries</li> <li>Journal of Paramedical Sci ences (JPS)</li> <li>2016   journal-article</li> </ul>                            | d Female Users of Irania     | n                | <b>v *</b>                 | δ 🖻        |                      |
| Source: Laleh Joulahi                                                                                                    | * Preferred source           | 2                |                            | ∕ ≣        |                      |
| <ul> <li>Health promotion by setting up medical and health inform<br/>libraries: A qualitative approach</li> <li>Scientific Journal of Rehabilitation Medicine</li> <li>2016   journal-article</li> </ul> | ation services in public     |                  |                            | 6 <b>m</b> |                      |
| Source: Laleh Joulahi                                                                                                    | * Preferred source           | 2                | <b>a</b>                   | Help       |                      |
| Selection of Core journals of Rehabilitation Sciences using                                                                                                    | by journals citation         |                  |                            | λ A        |                      |

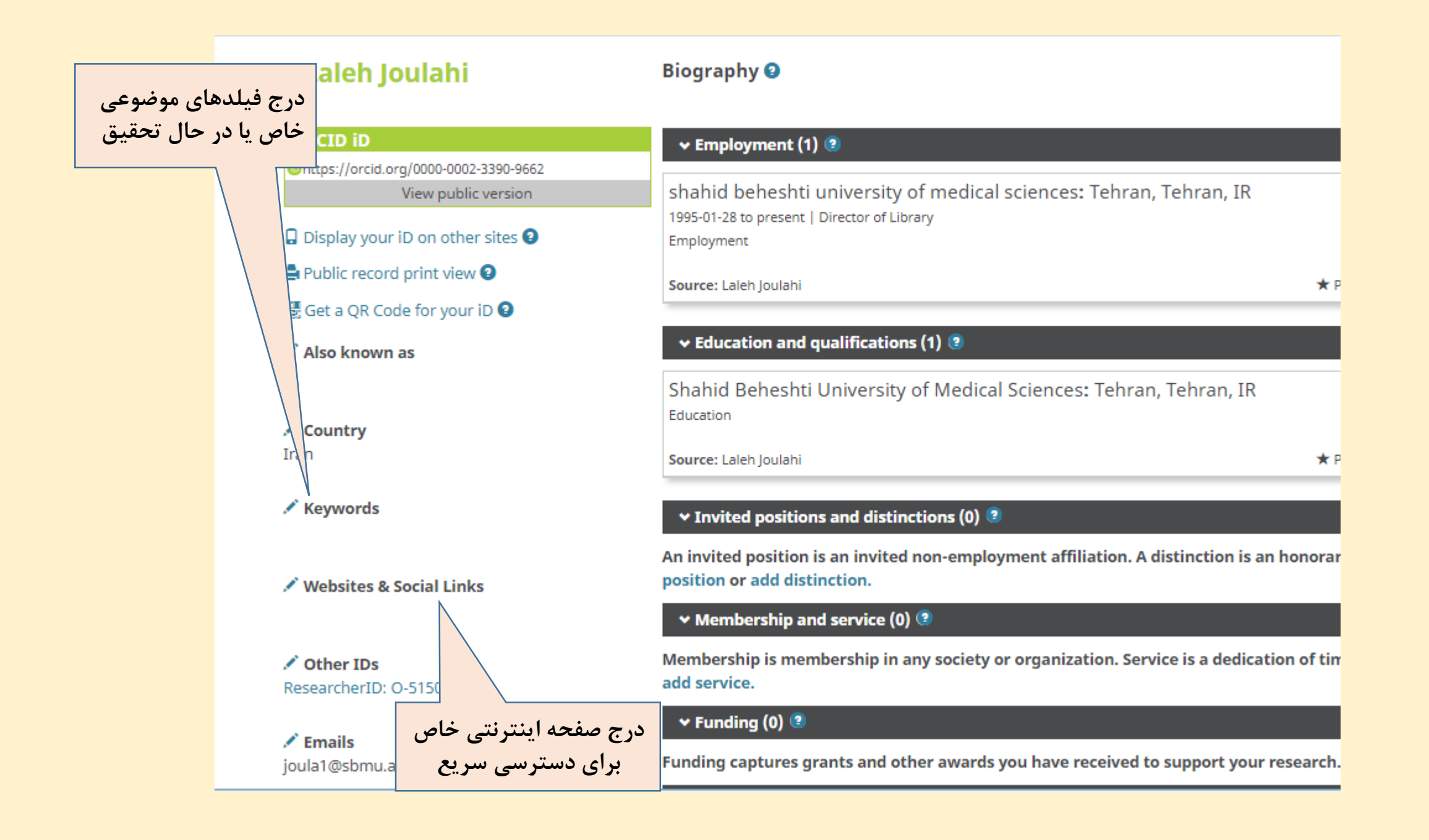

لازم است اطلاعات مربوط به انتشارات و نیز اطلاعات مربوط به تحصیلات و وضعیت استخدامی خود را در صورت تغییر بروزرسانی نمایید.

موفق باشيد